## 百科园通用考试平台学生操作说明

注:考试过程中无论出现何种问题需要更换答题电脑,都需要在 监考老师的统一安排下进行,并且考生要将自己有问题的电脑关机后 再登陆更换后的电脑考试系统,否则答题无效。

百科园通用考试平台考试科目:《法学概论》、《马克思主义基本 原理》、《毛泽东思想和中国特色社会主义理论体系概论》、《思想道德 修养与法律基础》、《中国近现代史纲要》。

1. 打开电脑,选择进入"KS"或"KS-win7"操作系统

2. 双击桌面图标【通用考试客户端】 , 在登录窗口输

入学号,点击【登录】

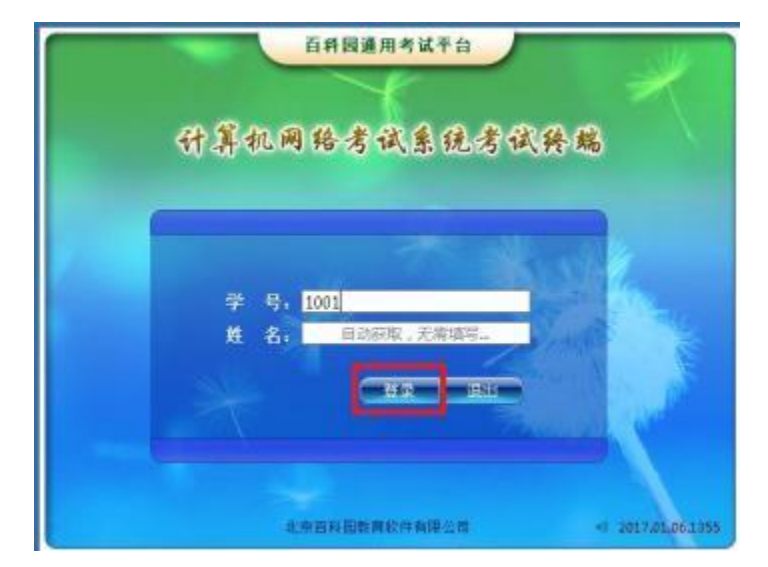

3. 核对姓名,检查无误后点击【确认】

|    | 百科國運用考试平台     | ×                |
|----|---------------|------------------|
| 计算 | 机网络考试系统考试和    | 各端               |
|    | the the       |                  |
|    | 关号。1001       |                  |
| *  | 4 名: 1001     | -                |
|    |               | and and          |
|    |               |                  |
|    | 北京西科图教育校住有限公司 | < 2017.0E.06.195 |

4. 点击【参加考试】

| 极权练习               |  |
|--------------------|--|
| 方案名称<br>種似地习(者主说明) |  |
|                    |  |
|                    |  |
|                    |  |
|                    |  |

5. 输入考试密码(从监考教师处获得,模拟练习无密码), 点击【进入考试】

| Î      | 4      | 输入考试 | (密码   |     |         |
|--------|--------|------|-------|-----|---------|
| 参加本次考试 | , 需要输入 | 考试的验 | 证密码,可 | 由监考 | 6人员处获得。 |
| 1      |        |      |       |     |         |
| 1      |        |      |       |     |         |
|        |        |      | 进入考试  |     | 返回登录    |
|        |        |      | -     |     |         |

 6. 再次确认考生信息并仔细阅读考生注意事项。在考试开始 时点击【开始答题】。注:请关闭所有通讯软件、浏览器、 office 和弹出窗口提示需要关闭的软件,否则机考软件无法 正常启用。可同时按下"Ctrl+Alt+Delete"在任务管理器 中关闭相关软件。

| 考试注意事项                                                                                                    | 考生信息确认                        |
|----------------------------------------------------------------------------------------------------|-------------------------------|
| 上机为试注宽事项                                                                                                    | ≇ ∉: 1001                     |
| (一)考生应该考试要求时间提前10分钟凭身份证<br>进入考验,花考场鉴到单上签字后该数师指定的考试机<br>投就坐,不得擅自改变座位。考试开始前5分钟可以量<br>录,考试开始时输入监考教师指定的密码可以进入考试<br>系统开始考试。考生逻则15分钟,不准进入考验。考<br>试开始后30分钟内不得离开考场。<br>(二)考生必须携考身份证。如身份证丢失。                                     | 姓名: 1001<br>学院:<br>专业:<br>班级: |
| 公須裝備到所在學院开具有考生照片并加盡學院公<br>章的证明,否則,不能参加考试。<br>(三)考生不得得手机、待呼机、电子词奏,电子<br>存储幕等电子设备带入考场。如已带入的,务必在关掉<br>电源后,放在监考教师指定位置。否则,一经发現按进<br>纪父望。<br>(因)考试过程中加发现任何问题,例如发现死机<br>(指不能从键盘输入任何内容或跟标点告及及有任何反<br>(当)生动。如果人体会的本体的本生不会,正会有任何反 | 登委形式: 本计算机 首次登录               |

 左侧窗口显示试题类型,右侧窗口是试题及答题区。系统 右上角显示作答剩余时间

| 一 模拟练习                    | 引(考生说明)(考试模式)                                                                                                    | 00:29:4               |
|---------------------------|----------------------------------------------------------------------------------------------------|-----------------------|
| 940 10<br>668 32<br>+1258 | л <del>99, 996</del> :<br>1. <del>96</del> .<br>Sthern Jol                                                                                                    | 199 \$20.1 (Sale set) |
| 1628                      | KERTY                                                                                                    |                       |
| SCARON : 4                | e wate                                                                                                    |                       |
| and a second second       | <b>N</b> 0 0 0                                                                                                    |                       |
|                           | J Z J A                                                                                                    |                       |
|                           | ·美生运开和过程中在和印刷单中改建() 信入考试和操作手机                                                                                                    |                       |
|                           |                                                                                                    |                       |
| 一個協同                      | 右侧窗口                                                                                                    |                       |
| T 001621 1-1              |                                                                                                    |                       |
| 式题类型                      | 考试题目                                                                                                    |                       |
|                           |                                                                                                    |                       |
|                           |                                                                                                    |                       |
|                           |                                                                                                    |                       |
|                           |                                                                                                    | En                    |
|                           | **************************************                                                                                                    |                       |
|                           | 0.8 YCT 18/1 834                                                                                                    |                       |
|                           | an Mr.                                                                                                    |                       |
| 4463.8                    | 0.                                                                                                    |                       |
|                           | A second second s |                       |

8. 请考生答题时核对试题列表框上的题型总数和试题总数,

避免出现漏答题目的情况。

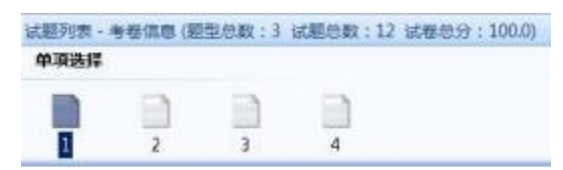

9. 答题方法:

①在答题区作答,题号上面出现绿色对号Ø,说明此题已经作答;

②可以在答题区点击【下一题】继续作答;也可在试题列表 点击题号,进行选择性答题;

| 试题列表 - | 考卷信息 | (题型总数:3 | 试题总数:12 | 试卷总分:100.0) |
|--------|------|---------|---------|-------------|
| 多项选择   |      |         |         |             |
| 0      |      |         |         |             |
| 1      | 2    | 3       |         |             |

③如果有多种类型的考题,考生可以在左侧试题类型栏中点 击试题类型进行选择,也可以将鼠标放在试题列表区域,使 用鼠标滑轮进行选择;

| 1 | 单项选择 |
|---|------|
|   | 多项选择 |
| 1 | 判断题  |

④在答题中可以对试题进行标记。在试题列表中选中题号, 点击答题区右侧标记题,题号上出现红色问号,再次点击

⑤全部试题答完后确认交卷。点击系统左下方<sup>点击交卷</sup>,交卷成功,考试结束。